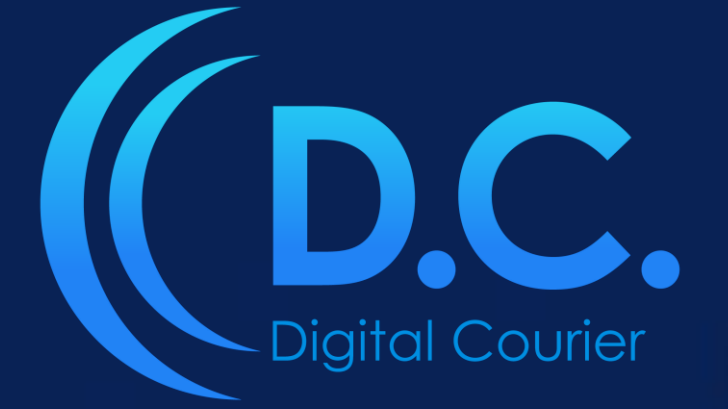

## User Guide DC DOWNLOADER

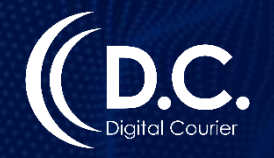

## DC Downloader

DC Downloader enables automated downloads of pre-recorded programs.

## Login: https://www.digitalcourier.com.au

Enter your DC login credentials.

### Download and install DC Downloader software:

- ➢ Go to News / Programs / Promos on LHS menu.
- > Select the relevant News / Program / Promo. from the available list.
- > Click on the cog icon on the Program Segments bar, on the far RHS of screen:

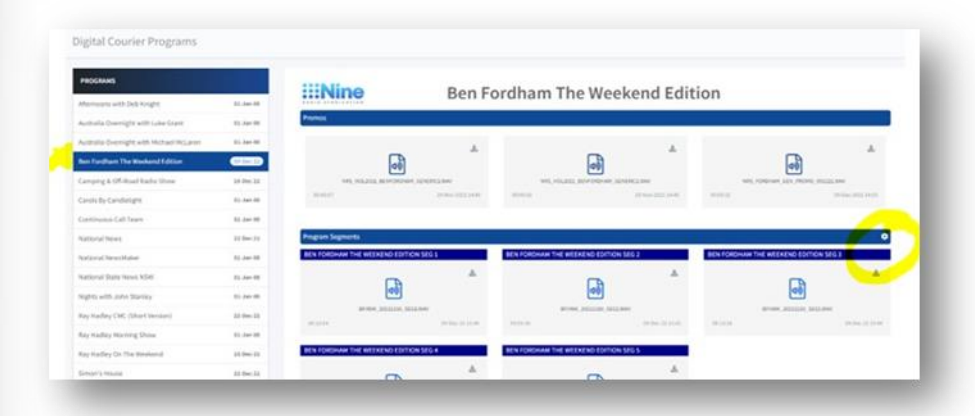

> Click on the link provided to download and install the DC Downloader:

| Ben Fordham Tł                       | ne Weeker               | nd Editior | 1 |
|--------------------------------------|-------------------------|------------|---|
| Automatic download is enabled A      | t 13:00, only on Friday |            |   |
| BFW-SEG1.wav                         |                         |            |   |
| BFW-SEG2.wav                         |                         |            |   |
| BFW-SEG3.wav                         |                         |            |   |
| BFW-SEG4.wav                         |                         |            |   |
| BFW-SEG5.WaV                         |                         |            |   |
| Enable                               |                         |            | ~ |
| This function requires the Digital C | ourier Downloader so    | ftware     |   |
| ~                                    |                         | )          |   |

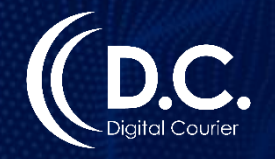

## DC Downloader

You can manage your DC Account to enable automatic downloads.

#### **ENABLE DC Downloader for Program:**

Once you have installed the DC Downloader software, you will need to set up your DC Downloader with the filenames provided in the pop-up window for each segment. You can override the filename(s) to match your external ID in Zetta by typing over the text provided.

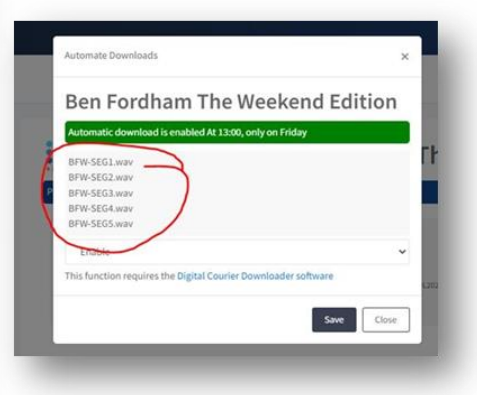

- The automatic download schedule for the Program is displayed in the green bar. This is the day/time the automatic download will occur each week.
- > You will then need to enable the Downloader:
- > Click on the Enable/Disable dropdown list, select Enable.
- ➤ Click Save.

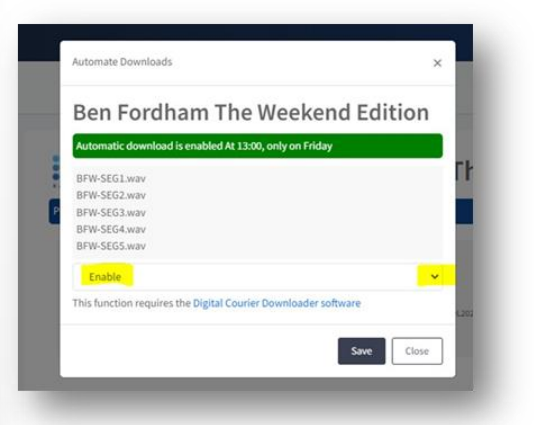

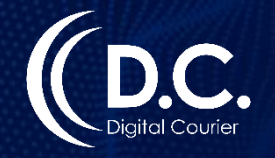

# Dewnloader

If you wish to manually download a Program, you can manage your DC Account by disabling the automatic download of a Program.

#### **DISABLE DC Downloader for Program:**

- > Click on the Enable/Disable dropdown list, select Disable.
- Click Save.
- You will notice a red bar across the top of screen notifying you the DC Downloader is disabled.

\*Remember to click 'enable' if you wish to reactivate automatic downloads for the Program at a later date.

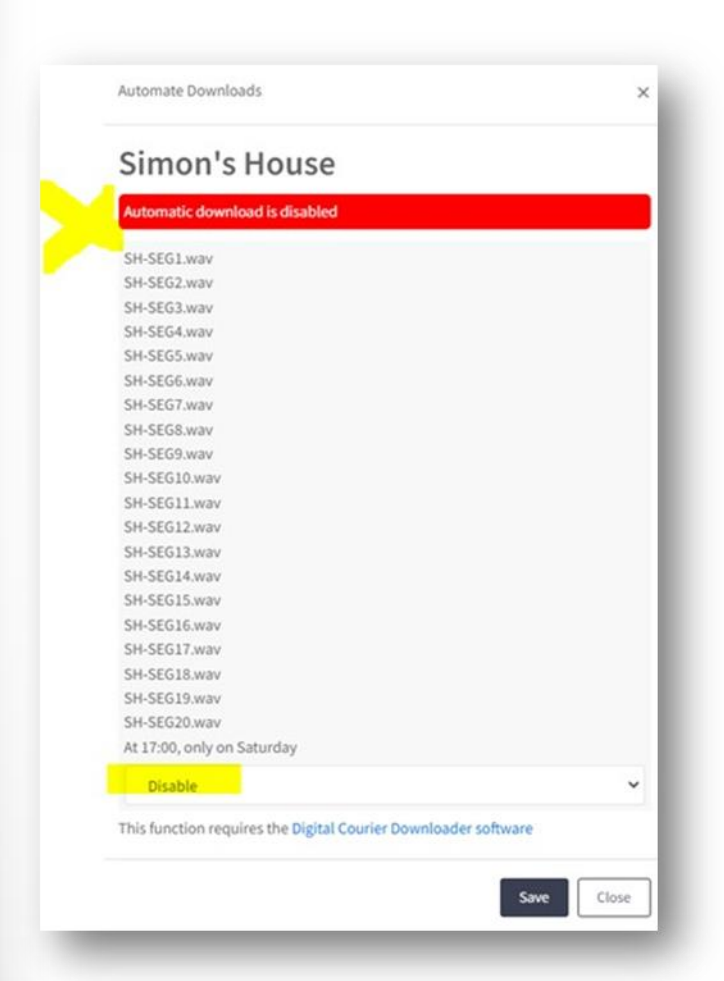

Please contact digitalcourier@digitalcourier.com.au for further assistance